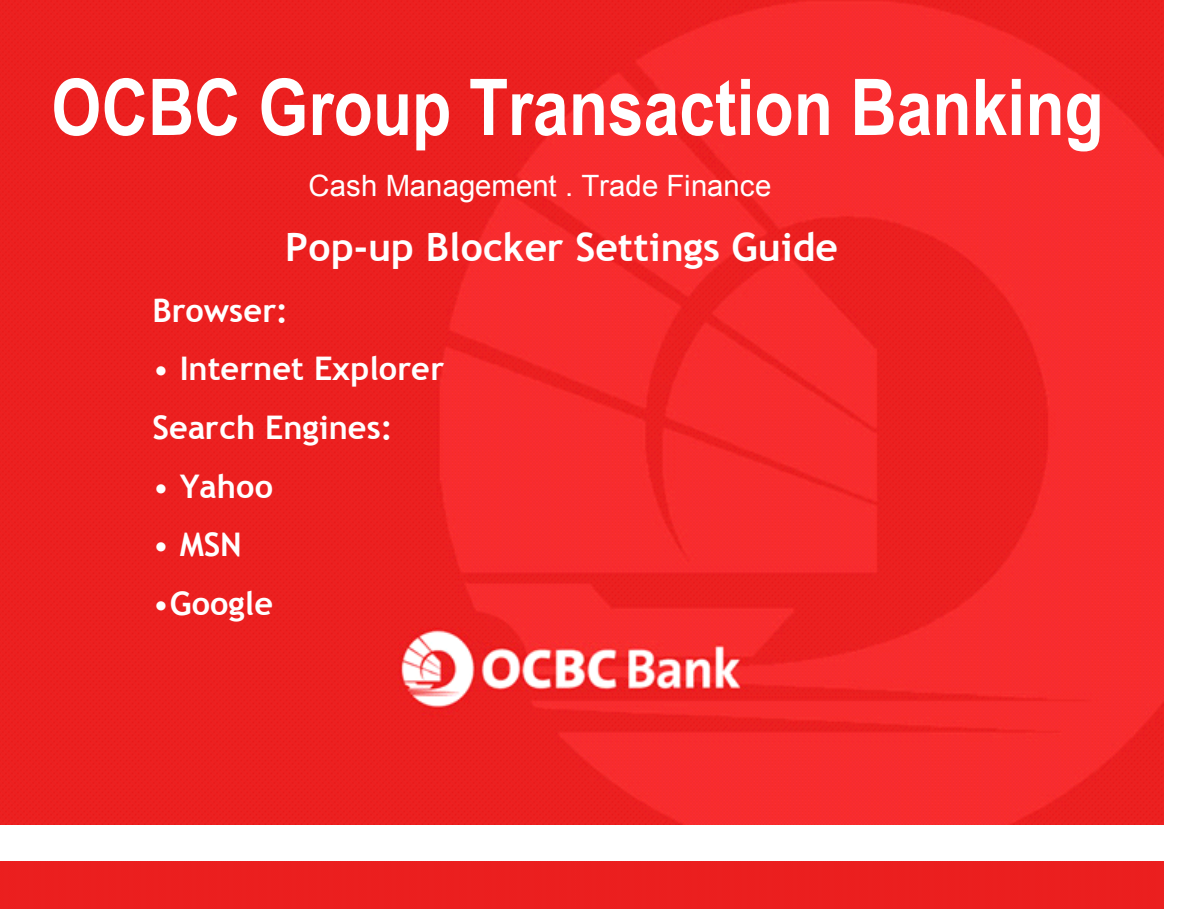

### Overview

- Once you login , you should expect to see the home page (refer to picture below) of Velocity@ocbc displaying the various modules available. If the home page of Velocity@ocbc does not appear, it is likely that the settings on your computer have been adjusted to prevent Pop-ups.
- This guide will provide step-by-step instructions to help you adjust your browser settings to permit only Velocity@ocbc pop-up screens. All other pop-up screens will continue to be filtered out.

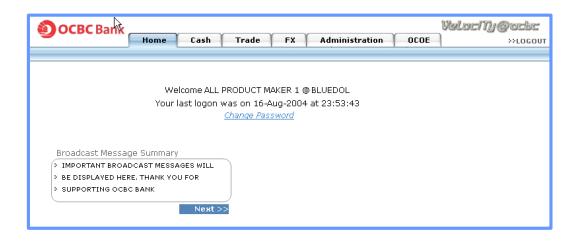

Velacity@ocbc

**OCBC** Bank

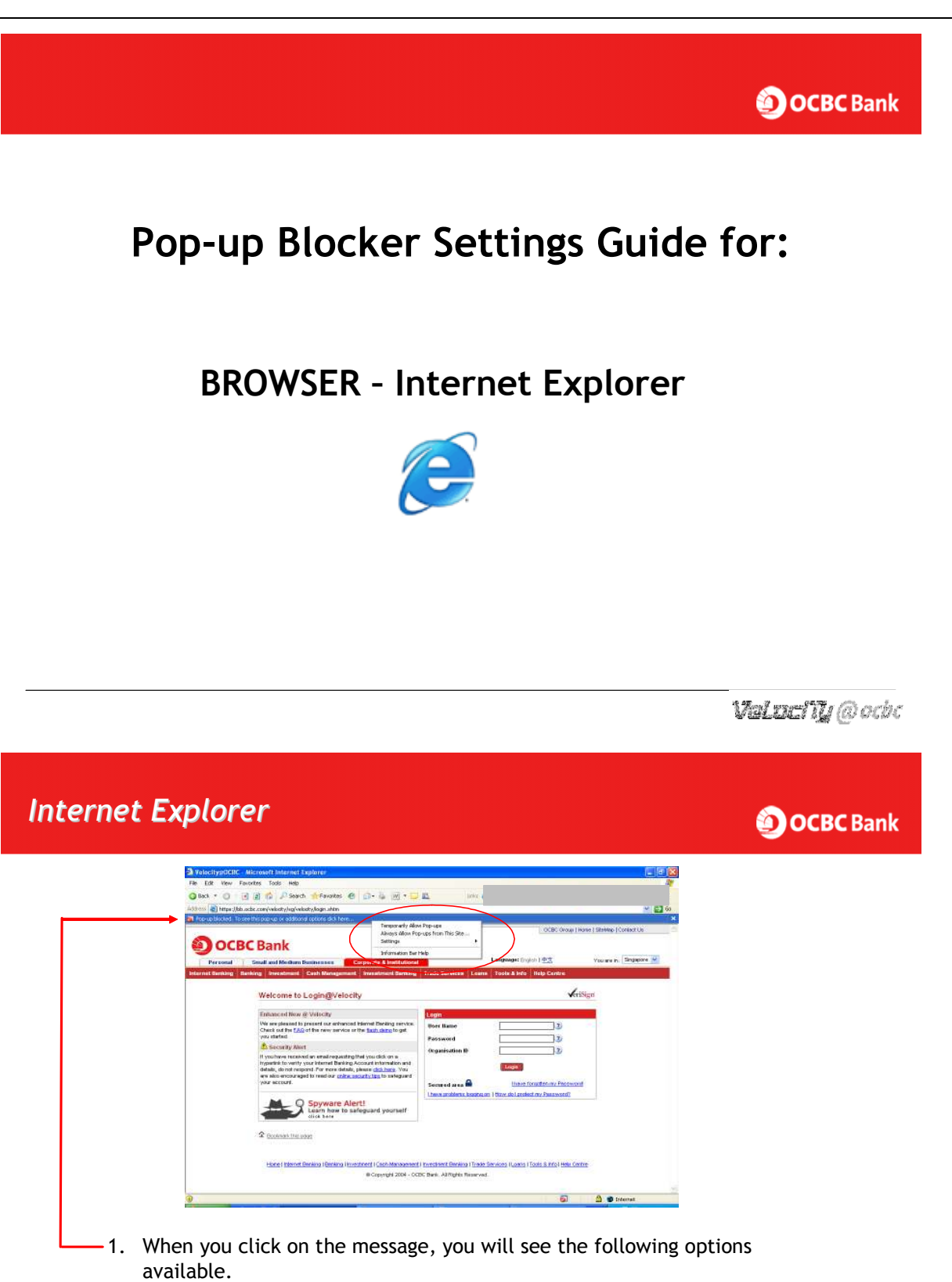

2. Choose "Always Allow Pop-ups from This Site...".

Velncily@ocbc

## Internet Explorer **OCBC** Bank х Allow pop-ups from this site? Would you like to allow pop-ups from 'bb.ocbc.com'? 2 Yes No 3. After clicking on that option, you will see this pop-up box. 4. Click "Yes" to allow future pop-ups from the Velocity@ocbc site. For SG subscribers- "bb.ocbc.com". For MY subscribers- "bbmy.ocbc.com". Valuenty@ocbc Internet Explorer **OCBC** Bank

- 5. Another option is to go directly to "*Tools*" on the Internet Explorer tool bar and choose the option "*Pop-up Blocker*".
- 6. Select "Pop-up Blocker Settings".

Valuenty@ocbc

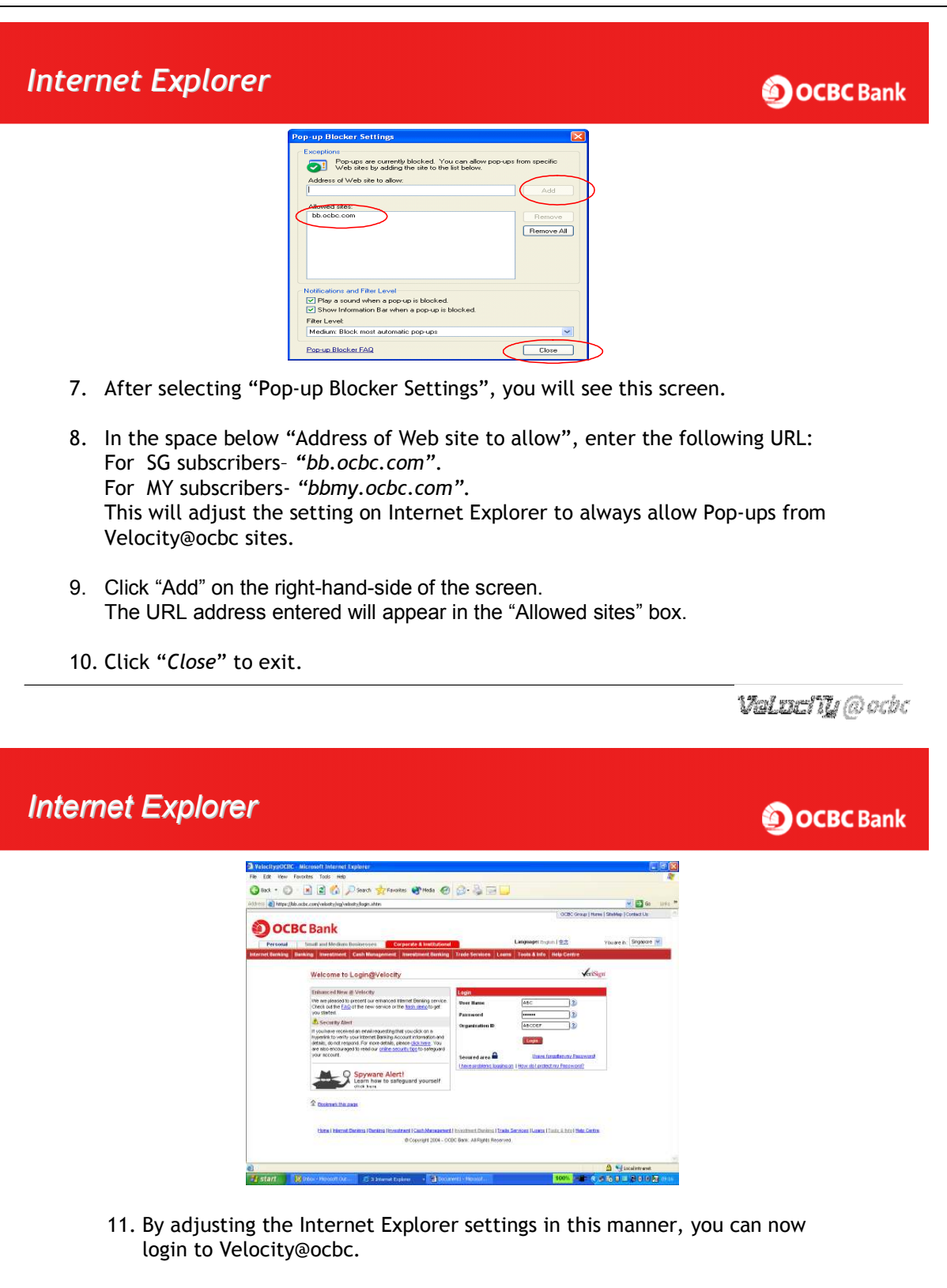

- 12. Input your User Name, Password, Organisation ID.
- 13. Click on "Login".

Valaci ily @ocbc

**OCBC** Bank

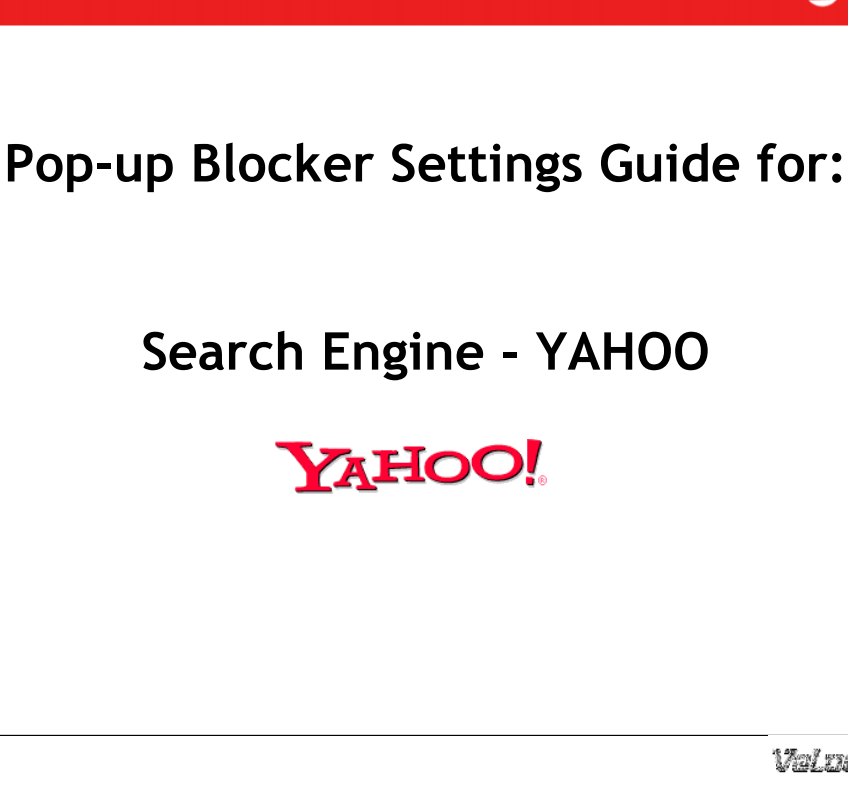

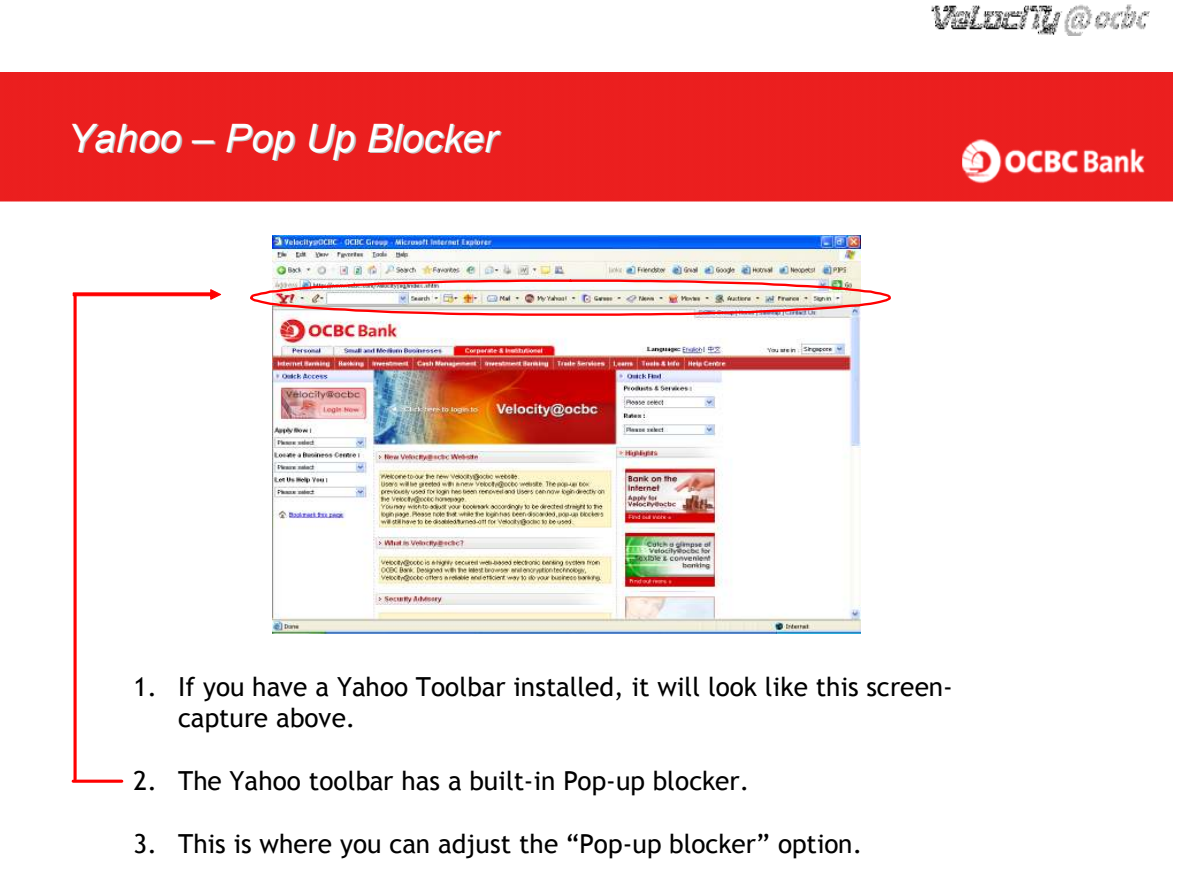

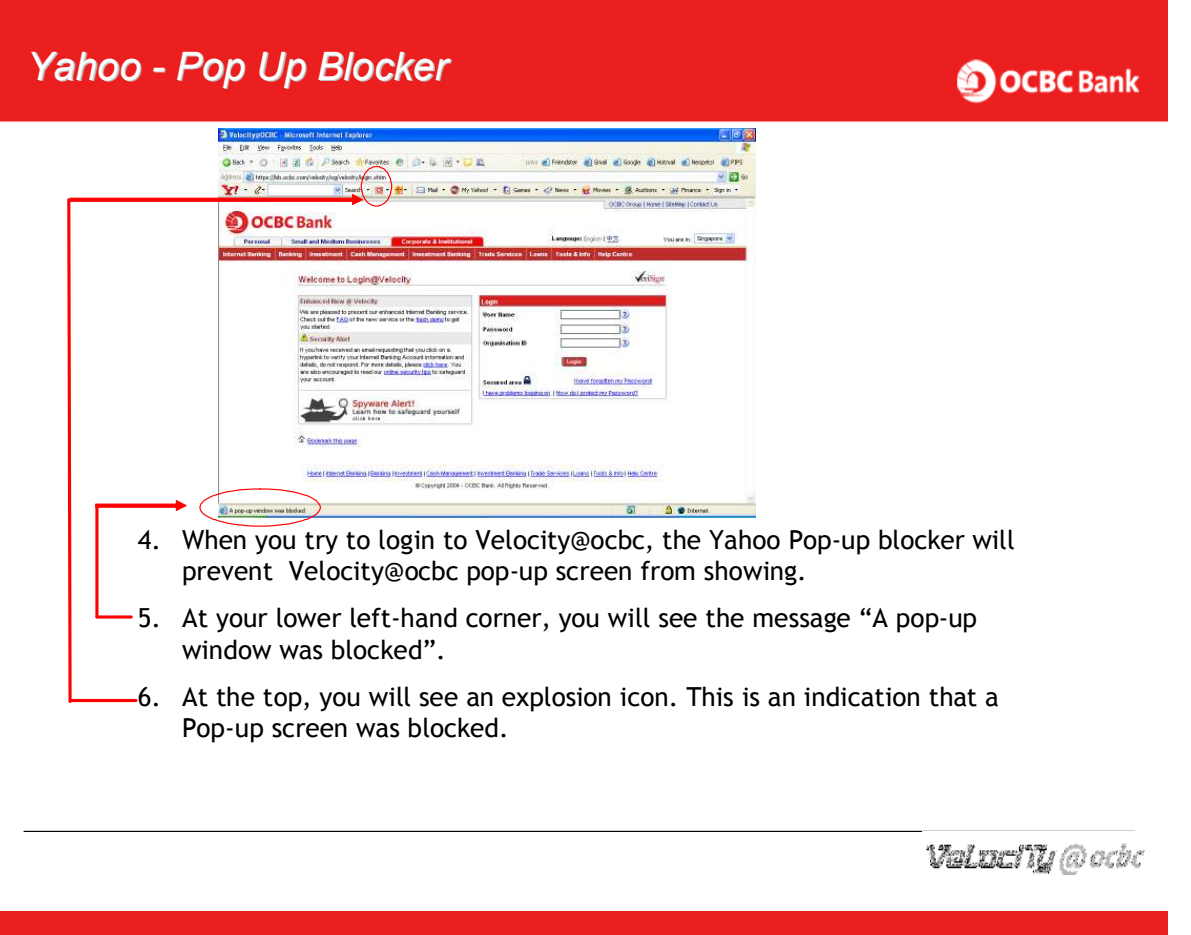

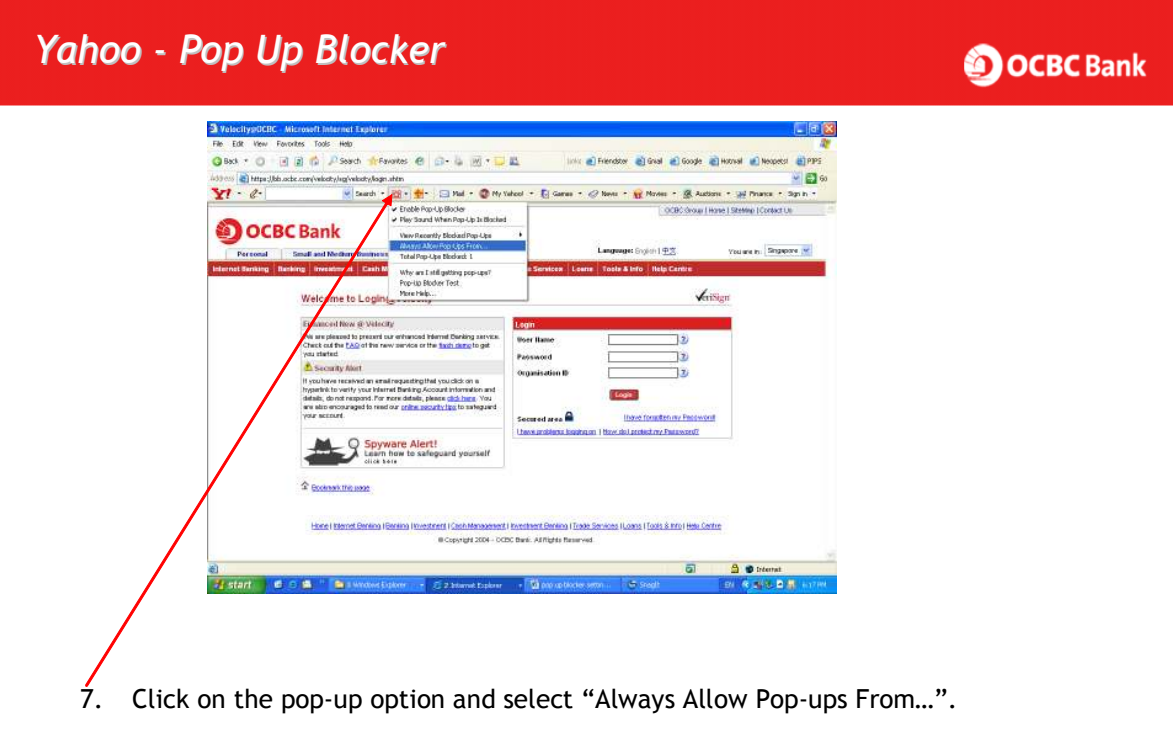

## 

- 8. You will see a list of recently blocked Pop-ups. The source of these Popups are also indicated.
- 9. On the right-hand side of the screen, click the 'Allow' button.
  - For SG users "bb.ocbc.com" will be reflected.
  - For MY users "bbmy.ocbc.com" will be reflected.

|                                                                                                    | Velacity@ocbc      |
|----------------------------------------------------------------------------------------------------|--------------------|
| Yahoo - Pop Up Blocker                                                                                                    | OCBC Bank          |
| Yahoo! Pop-Up Blocker         Always allow pop-ups from bb.ocbc.com?         OK         Cancel         10. This message will prompt you to confirm on allowing Pop-up site:         For SG subscribers - "bb.ocbc.com" would be reflected.         For MY subscribers - "bbmv.ocbc.com" would be reflected. | from Velocity@ocbc |
| 11. Click 'Ok'.                                                                                                    |                    |

Valuenty@ocbc

| Yahoo - Pop Up | Blocker                                             | <b>OCBC</b> Bank |
|----------------|-----------------------------------------------------|------------------|
|                | Yahoo! Pop-Up Blocker                               |                  |
|                | Sources of Recently Blocked Pop-Ups:<br>bb.ocbc.com |                  |
|                | bb.ocbc.com       Help   Close                      |                  |

12. You will see that the link selected previously is now added to the list that "Always Allow Pop-Ups From These Sources".

|  | Velocity@ocbc    |
|--|------------------|
|  | <b>OCBC</b> Bank |
|  |                  |

### Pop-up Blocker Settings Guide for:

### Search Engine - MSN

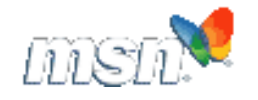

# <section-header><section-header>

- 2. The MSN Toolbar has a built-in Pop-up blocker.
- -3. This is your MSN toolbar pop-up blocker setting options.

| MSN - POJ | o Up Blocker                                                                                                    | <b>OCBC</b> Ban |
|-----------|----------------------------------------------------------------------------------------------------|-----------------|
|           | 3 Valicity/2028C Microsoft Induced Explorer                                                                                                    |                 |
|           | Gast + O B B C Paul Areante B D + 4 B + 5 E                                                                                                    |                 |
|           | aljten 👔 hepeljala od over vlakatylog vlakatylog v                                                                                                    |                 |
|           | (3) + (2) 🕸 (4) Maximpone: • 10                                                                                                    |                 |
|           | OCBC Bank                                                                                                    |                 |
|           | Personal Small and Medium Dosineoses Corporate & Institutional Languaget Digtan I 🖄 Volume in . Biogeover 💌                                                                                                    |                 |
|           | Internet Banking Banking Investment Cash Reingenoet Investment Banking Trude Services Laure Tools & Hole Help Centre                                                                                                    |                 |
|           | Welcome to Loging/Velocity                                                                                                    |                 |
|           | Enformation New Western                                                                                                    |                 |
|           | Check as the Early of the new service or the <u>Services</u> to get you started with Reason and the service of the Service of the S |                 |
|           | Security Kiert     Organization IP     Distribution     Security Kiert     Security Kiert     Security Kiert                                                                                                    |                 |
|           | Ingentia to which your latered to an up docuum instruction and<br>details, issued for more details, please (do later. You<br>are the consolvayed to read our (does not up to be to setsyward)                                                                                                    |                 |
|           | your recount Severed area in University Instances of International International Inter      |                 |
|           | Spyware Alert1                                                                                                    |                 |
|           |                                                                                                    |                 |
|           |                                                                                                    |                 |
|           | Home   Educat Disabins   Disabins   Exception   Cash-Management   Encodment Disabins   Trade Services   Reades   Trade Services   Reades   Trade Services   Reades   Trade Services   Reades   Trade Services   Reades   Trade Services   Reades   Reades   R                                                                                                    |                 |
|           | Bitter (New, eds. englers-barlingbreetraet, Jaelingbre, Bek, Creview Attra (Pry Descande)                                                                                                    |                 |
|           |                                                                                                    |                 |
| 4. \      | When you try to login to Velocity@ocbc, the MSN pop-up blo                                                                                                    | ocker will      |
| r         | prevent the Velocity@ocbc pop-up screen from showing.                                                                                                    |                 |
| r r       |                                                                                                    |                 |
| 5. 4      | At the lower left-hand corner, you will see a message sayin                                                                                                    | g "A Pop-up     |
|           | window was blocked"                                                                                                    | 5 00 00         |
|           |                                                                                                    |                 |

| MSN - Pop Up Bl                                                                                                    | locker                                                                                                    |                                                                                                    | <b>OCBC</b> Bank |  |  |
|----------------------------------------------------------------------------------------------------|----------------------------------------------------------------------------------------------------|----------------------------------------------------------------------------------------------------|------------------|--|--|
|                                                                                                    | VSM Stearch Toolbar Options                                                                                                    |                                                                                                    |                  |  |  |
|                                                                                                    | General     Cuality     Desktop Search     Cooker     General     Cooker     Desktop Search     Cooker     General     To allow pop-up Nor-     Sogn+in formation     Hardingte     Sogn+in formation     Hardingte     Cooker     Sogn+in formation     Hardingte     Cooker     Sogn+in formation     Hardingte     Cooker     Sogn+in formation     Hardingte     Cooker     Sogn+in formation     Hardingte     Cooker     Sogn+in formation     Hardingte     Cooker     Sogn+in formation     Hardingte     Sogn+in formation     Hardingte     Sogn+in formation     Sogn+in formation     Sogn+in for | cter windows for al intranet sites windows for all intranet sites windows for all intranet sites windows for all intranet sites windows for all intranet sites windows for all intranet sites windows for all intranet sites windows for all intranet sites |                  |  |  |
|                                                                                                    |                                                                                                    | OK Cancel Help                                                                                                    |                  |  |  |
| 7. Click on th                                                                                                    | 7 Click on the MSN pop-up blocker properties                                                                                                    |                                                                                                    |                  |  |  |
| 8. You will se                                                                                                    | 8. You will see the screen above.                                                                                                    |                                                                                                    |                  |  |  |
| 9. On the "Al<br>For SG sub<br>For MY sub                                                                                                    | llow list", enter the f<br>scribers - "bb.ocbc.c<br>scribers - "bbmy.ocl                                                                                                    | following URL:<br>com".<br>bc.com".                                                                                                    |                  |  |  |
| 10. Click 'Add                                                                                                    | 1'.                                                                                                    |                                                                                                    |                  |  |  |
| MSN - Pop Up Bl                                                                                                    | locker                                                                                                    |                                                                                                    | Valactily@orbc   |  |  |
|                                                                                                    |                                                                                                    |                                                                                                    | ОСВСВанк         |  |  |
| MSN Search Toolbar Options     General     Quality     Quality     Quality     Debas Search     Advanced     Toobar     Form Fil     Grein Fil     Grein Fil     Gre | for a afte, type the site's address (for example,<br>sy, and then cisk Add.<br>allowing websites:<br>sgivelocity Remove All<br>for all intranet sites<br>for all intrast sites<br>sprup is blocked                                                                                                    | MSN Search Toolbar Pop-up Blocker<br>Pop-up windows will be allowed for this site:<br>https://bb.ocbc.com/velocity/sg/velocity                                                                                                    | CK               |  |  |

- 11. You will see the screen above (left).
- 12. You will also see the pop-up confirmation above (right).

OK Cancel Help

Valachy@ocbc

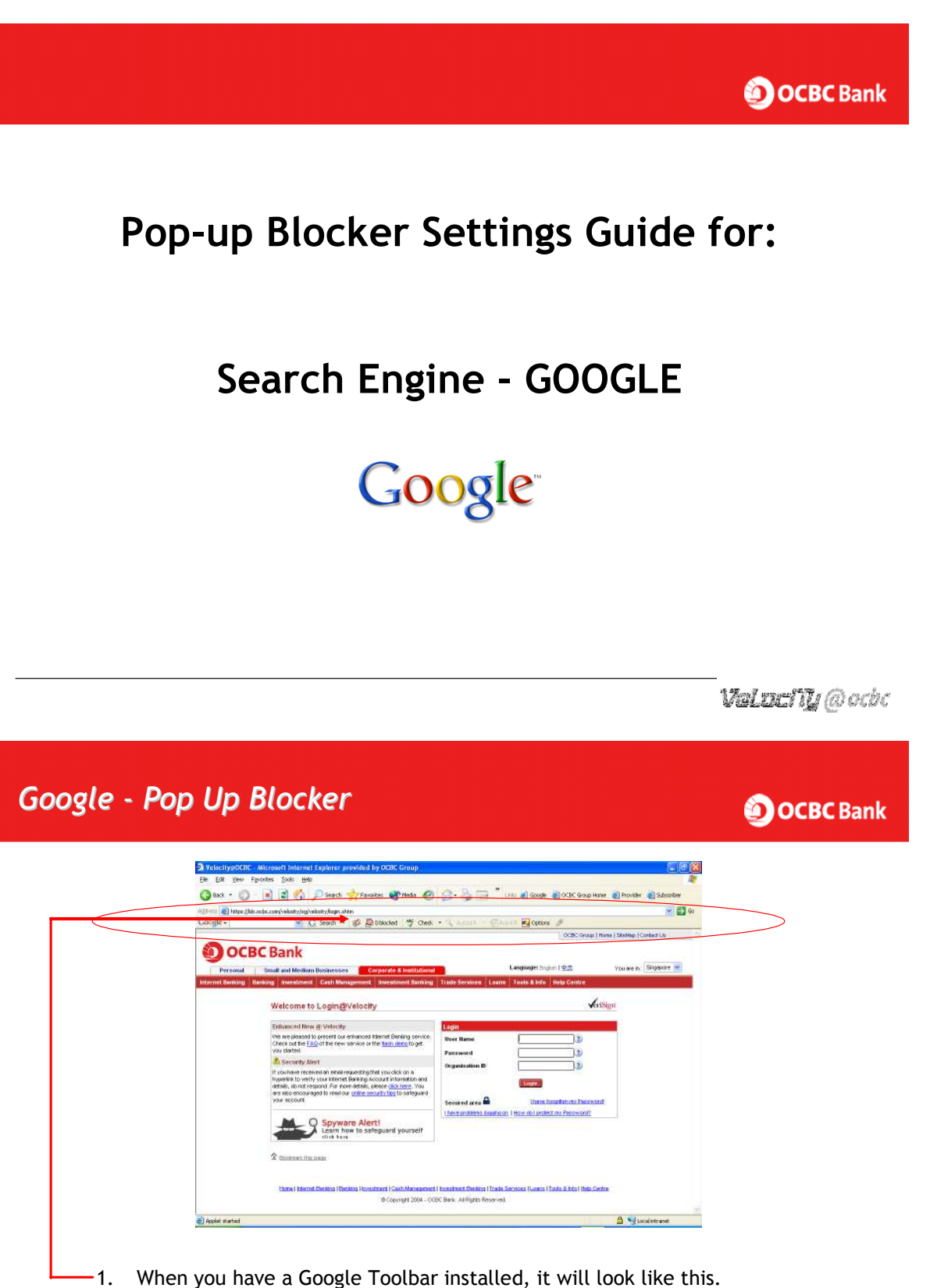

- 2. Google Toolbar has a built-in pop-up blocker.
- 3. This is the pop-up blocker properties settings.

Valuetly@ochc

## <section-header><section-header><section-header><section-header>

Click on the button to always allow pop-ups from Velocity@ocbc site as follows:
 For SG subscribers - "bb.ocbc.com".
 For MY subscribers - "bbmy.ocbc.com".

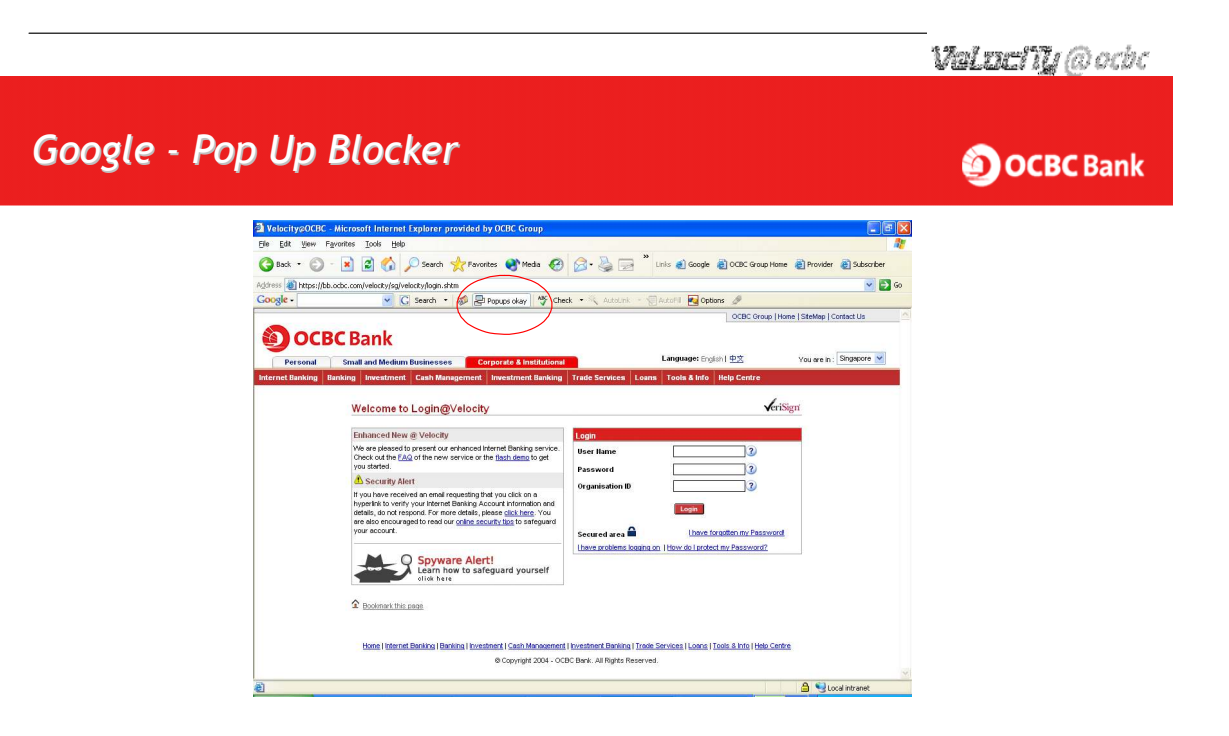

7. After clicking on the button, you will see the message "Pop-ups okay".

### Velocity@ocbc Hotline:

**OCBC** Bank

• If you are still unable to log in, please contact our **Customer Service Hotline** at the following numbers:

Singapore1800-538-1111Malaysia1300-88-7000